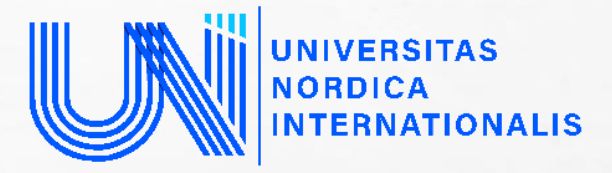

# **XALQARO NORDIK UNIVERSITETI**

# Iqtisodiyot va pedagogika fakulteti, Iqtisodiyot va biznesni boshqarish kafedrasi

Fan oʻqituvchisi: Sabirov Xasan Nusratovich

# MAVZU: REGRESSION MODELLAR TUZISH STATA DASTURIDA

 Klassik chiziqli modelni yaratish uchun ma`lumotlarini yuklash.
 Ma`lumotlarning tahliliy statistikasi
 Ma`lumotlar asosida SCATTER diagramsini yaratish usullari.
 STATA dasturida regression model yaratish usuli
 Regression modelning prognoz qiymatlarini olishda stata dasturidan foydalanishlari Uy xo`jaliklarining haftalik xarajatlari bilan daromadlari o`rtasidagi munosabatlarning iqtisodiy modelini stata dasturida oziq-ovqat sanoatining dinamik ma`lumotlari asosida tuzishga harakat qilamiz. Birinchidan stata dasturini ishga tushuramiz va ishchi katalogini kiritamiz. Buning qanday qilinishi kompyuterning operatsion tizimiga va stata dasturining do-file lari joylashgan joyiga bog`liq.

\*\*\*

Ishchi katalog turi quyidagicha:

cd "c:\users\user\documents\stata" yuqoridagi ishchi
katalogni buyruqlar oynasiga kiriting va enter ni bosing. Yoki
stata ochiladigan menyusidagi file > change working directory
katalogini tanlang.

Oziq-ovqat xarajatlari misoli haqidagi ma`lumotlar stata nomli faylida va food\_exp faylida joylashgan. Stata ma`lumotlar faylini ochish uchun uskunalar panelidagi **Open** (foydalanish) tugmasini bosing

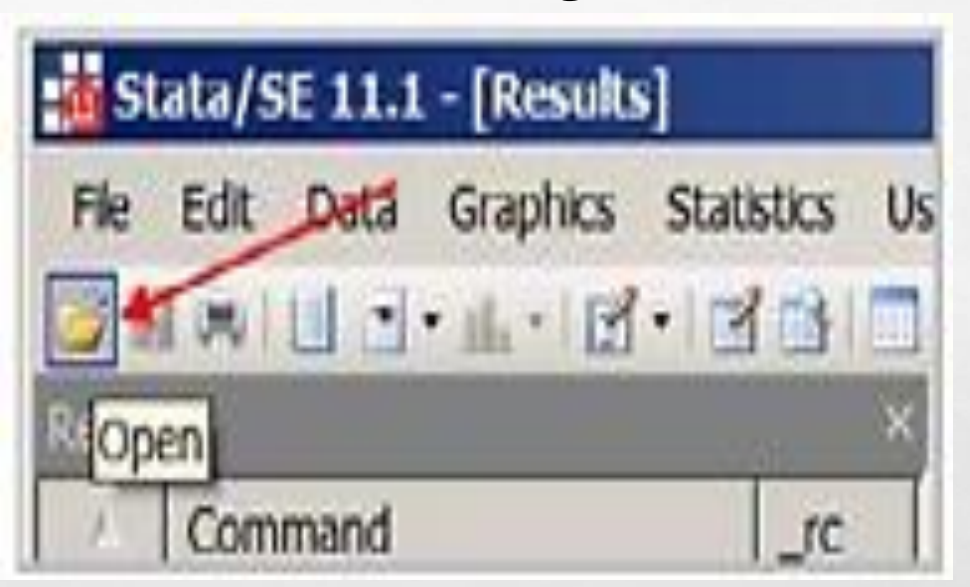

**food\_exp.dta** toping, uni tanlang va **Open** tugmasini bosing. Yoki buyruqlar oynasida, joriy papkadan ma`lumotlar faylini ochish uchun quyidagi buyruqni kiriting:

use food\_exp

Agar Stata xotirasini bir vaqtning o`zida yangi ma`lumotlar faylini ochish hamda tozalash zarur bo`lsa, quyidagicha buyruqni kiriting:

### use food\_exp, clear

Oldindan ochilgan ma`lumotlar to`plamini xotiradan o`chiradi. Biroq, yangi ma`lumotlar faylini ochishdan oldin "tozalovchi" ma`lumot faylini amalga oshirish xavfsizroqdir. Stata dasturida internet saytidan ma`lumotlarni yuklash ham mumkin. Buning uchun quyidagi buyruqni kiritish mumkin:

use <u>http://www.stata.com/texts/s4poe4/food</u>

Shunda o`zgaruvchilar oynasida ikkita parametr ro`yxatga kiritiladi: Y va X izohi bilan birga.

O`zgaruvchilar Turi va Formati haqida boshqa ma`lumotlar ham paydo bo`lishi mumkin.

| Variables          |                               |
|--------------------|-------------------------------|
| 🔧 Filter variables | here                          |
| Name               | Label                         |
| years              | U.S. dollars per person in Uz |
| γ                  | Consumer expenditures         |
| Х                  | Expenditure on food           |

Har bir yangi masalani boshlashdan oldin ma`lumotni ko`rib tekshirib chiqish kerak. Buyruqlar oynasiga quyidagi buyruqni kiriting:

#### describe

Ushbu o`zgaruvchilar haqida ko`proq ma`lumot olish uchun Buyruqlar oynasida **help describe** buyrug`ini kiriting. Oddiy sarlavha uchun hech narsa talab qilinmaydi, shuning uchun **OK** tugmasini bosing.

| Contains da<br>obs:<br>vars:<br>size: | ta from foo<br>6<br>3<br>60 | d_exp.dta               |                | 5 Nov 2019 16:24                                                                      |
|---------------------------------------|-----------------------------|-------------------------|----------------|---------------------------------------------------------------------------------------|
| variable na                           | storage<br>me type          | display<br>format       | value<br>label | variable label                                                                        |
| years<br>Y<br>X                       | int<br>float<br>float       | %8.0g<br>%8.0g<br>%8.0g |                | U.S. dollars per person in Uzbekistan<br>Consumer expenditures<br>Expenditure on food |

Yuqoridagi ma`lumotlar fayli **food\_exp.dta** haqida umumiy ma`lumot. Biz ma`lumotlarimizni tekshiramiz. Ma`lumotlar brauzeri (**Data Editor**) dan foydalaning.

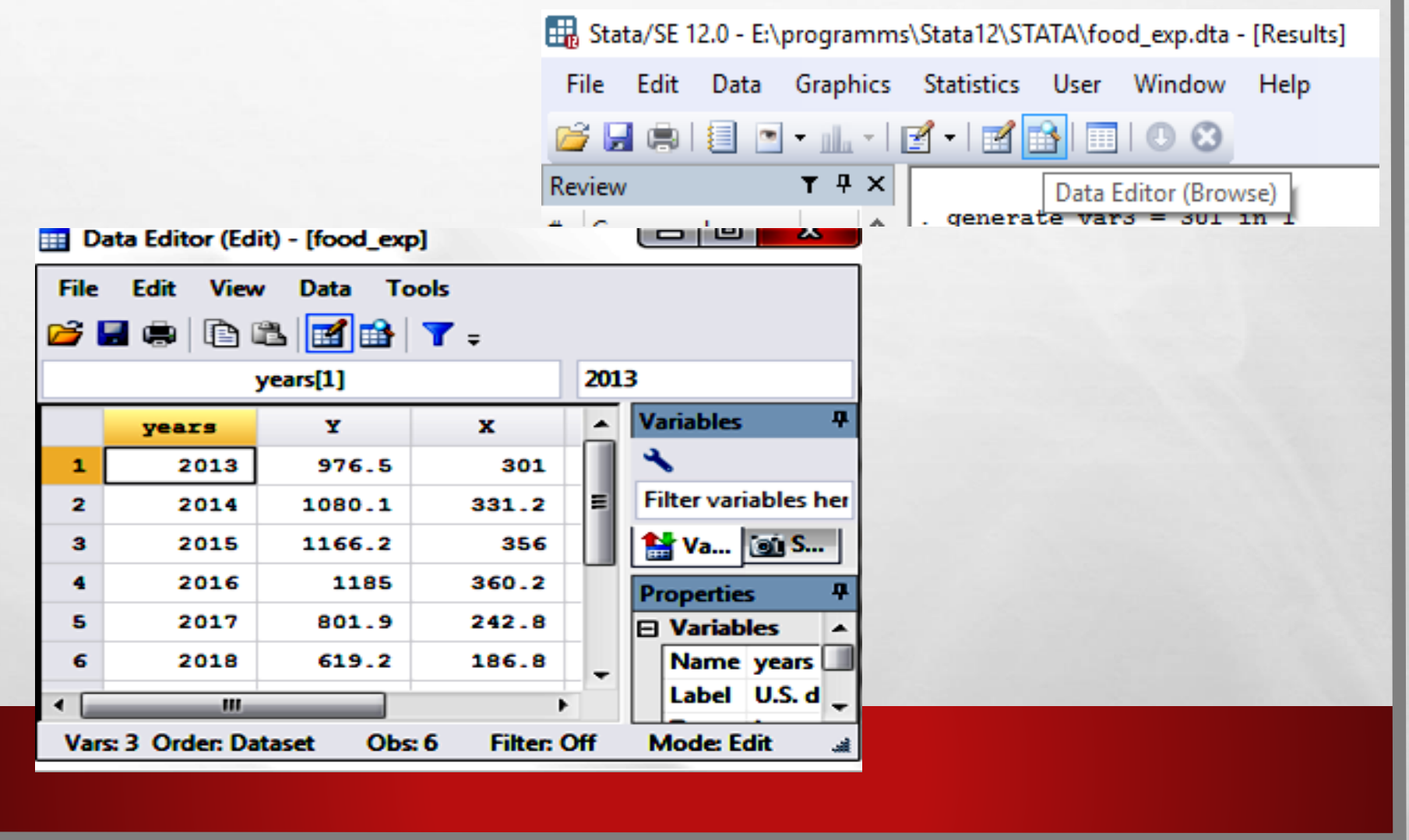

L

Agarda siz u ma`lumotlarni chop qilishni yoki ba`zilarini ro`yxatlamoqchi bo`lsangiz yuqoridagi menu oynasidan **Data** > **Describe data** > **List data** ni bosing.

|   | Data | Graphics       | Statistics | User          | Window  | Help                            |
|---|------|----------------|------------|---------------|---------|---------------------------------|
|   | 0    | escribe data   |            | $\rightarrow$ | Descri  | ibe data in memory or in a file |
| ĺ |      | )ata Editor    |            | •             | Descri  | ibe data contents (codebook)    |
|   | C    | Create or cha  | inge data  | •             | Inspec  | ct variables                    |
|   | Ň    | /ariables Ma   | nager      |               | List da | ata                             |
| ١ | (    | )ata utilities |            | ->            | Comp    | actly list variable names       |

Ochilgan dialog oynasida, o`zgaruvchini tanlang va Natijalar oynasida barcha ma`lumotlarni ro`yxatlash uchun OK tugmasini bosing. Ro`yxatlash buyrug`i sintaksisi quyidagicha: *list [varlist] [if] [in] [, options]*  Ro`yxatlangan qiymatlar oralig`i muayyan chiziqlarni ko`rsatish uchun mantiqiy "if" yoki "in" yordamida o`zgartirilishi mumkin. Misol uchun:

|      |          |        |       | lis  | list in 1/5<br>list Y in 1/<br>t Y if X <= | 5<br>/5<br>= 360 |      |            |               |
|------|----------|--------|-------|------|--------------------------------------------|------------------|------|------------|---------------|
| list | t in 1/5 |        |       | list | t Y in 1/5                                 | 5                | list | t Y if X ∢ | <b>x= 360</b> |
|      | years    | У      | Х     |      | У                                          |                  |      | У          |               |
| 1.   | 2013     | 976.5  | 301   | 1.   | 976.5                                      |                  | 1.   | 976.5      |               |
| 2.   | 2014     | 1080.1 | 331.2 | 2.   | 1080.1                                     |                  | 2.   | 1166 2     |               |
| 3.   | 2015     | 1166.2 | 356   | з.   | 1166.2                                     |                  | 5.   | 801.9      |               |
| 4.   | 2016     | 1185   | 360.2 | 4.   | 1185                                       |                  | 6    | 619.2      |               |
| 5.   | 2017     | 801.9  | 242.8 | 5.   | 801.9                                      |                  | ·.   | 017.2      |               |
|      |          |        |       |      |                                            |                  |      |            |               |

-more- so`zi pauzani bildiradi. Stata log faylini ishga tushurgandan keyin set more off buyrug`ini kiritgan bo`lsa, pauza xususiyatini o`chirib qo`yadi.

#### Ma`lumotlarning tahliliy statistikasi olish uchun:

| Statistics User Window Help                                |                                                                            |                    |
|------------------------------------------------------------|----------------------------------------------------------------------------|--------------------|
| Summaries, tables, and tests                               | Summary and descriptive statistics                                         | Summary statistics |
| Linear models and related                                  | Tables                                                                     | Means              |
| Binary outcomes                                            | Classical tests of hypotheses                                              | Pronortions        |
| 🗐 summarize - Su                                           | mmary statistics —                                                         |                    |
| Main by/if/in V<br>Variables: (leave er<br>YX<br>Examples: | veights<br>npty for all variables)<br>yr* all variables starting with "yr" |                    |
| x                                                          | vz-abc all variables between xyz and abc                                   |                    |

1 32

1

#### Yoki buyruqlar oynasida quyidagi buyruqni kiriting: *summarize Y, detail*

,

| . sur | marize Y, detai | 1               |             |          |
|-------|-----------------|-----------------|-------------|----------|
|       |                 | Consumer expend | ditures     |          |
|       | Percentiles     | Smallest        |             |          |
| 18    | 619.2           | 619.2           |             |          |
| 5%    | 619.2           | 801.9           |             |          |
| 10%   | 619.2           | 976.5           | Obs         | 6        |
| 25%   | 801.9           | 1080.1          | Sum of Wgt. | 6        |
| 50%   | 1028.3          |                 | Mean        | 971.4833 |
|       |                 | Largest         | Std. Dev.   | 222.7953 |
| 75%   | 1166.2          | 976.5           |             |          |
| 90%   | 1185            | 1080.1          | Variance    | 49637.74 |
| 95%   | 1185            | 1166.2          | Skewness    | 5982541  |
| 99%   | 1185            | 1185            | Kurtosis    | 1.936811 |

Oddiy regressiya modelida ma`lumotlar qiymatlarini Scatter diagramasida chizish muhimdir. Stata ochiladigan menyusida **Graphics> Twoway graph (scatter, line, etc.)** ni tanlang.

Qo`shimcha tafsilotlarni bilish uchun buyruqlar oynasiga help twoway buyrug`ini kiriting.

Shuningdek, Stata buyruqlar oynasiga quyidagi buyruqni kiritib yaratsa ham bo`ladi.

#### twoway (scatter Y X)

Grafikga nom qo`shish uchun **Twoway Graph** dialog oynasidagi **Titles** yorlig`ini bosing.

twoway (scatter Y X), title(Consumer exp & food exp)

Oddiy chiziqli regressiya modeli:

$$y = \beta_1 + \beta_2 x + e$$

Asosiy omil, y (**consumer expenditure**) va ta`sir etuvchi omil x (**expenditure on food**) bo`yicha ma`lumot berilgan holda, noma`lum parametrlarni topish va baholash uchun Stata dasturidan foydalanamiz. Regression tahlilni amalga oshirish uchun yuqoridagi menu dan foydalanilgan holda quyidagicha amalga oshiramiz:

**Statistics > Linear models and related > Linear regression** 

| 📧 regress - Linear regressio | n 🗆 🗖 🗾                |
|------------------------------|------------------------|
| Model by/if/in Weights S     | SE/Robust Reporting    |
| Dependent variable:          | Independent variables: |
| Treatment of constant        |                        |

# Shu bilan bir qatorda, quyidagi buyruq orqali amalga oshirish ham mumkin.

*regress Y X* buni qisqartirilishi ham mumkin *reg Y X* 

. regress Y X

| Source            | SS                       | df                   | MS                       | Numb           | er of obs          | =        | 6<br>5315 64         |
|-------------------|--------------------------|----------------------|--------------------------|----------------|--------------------|----------|----------------------|
| Model<br>Residual | 248002.086<br>186.620714 | 1<br>4               | 248002.086<br>46.6551785 | Prob<br>R-sq   | 4)<br>> F<br>uared | =        | 0.0000               |
| Total             | 248188.707               | 5                    | 49637.7414               | Root           | MSE                | =        | 6.8305               |
| Y                 | Coef.                    | Std. Err.            | t                        | P> t           | [95% C             | onf.     | Interval]            |
| X<br>_cons        | 3.232126<br>13.69666     | .0443313<br>13.42954 | 72.91<br>1.02            | 0.000<br>0.365 | 3.1090<br>-23.589  | 42<br>72 | 3.355209<br>50.98304 |

L R

Hisoblangan y qiymatlari va qoldiqlarni "**postestimation**" buyruqlaridan foydalanib topiladi. Ularni "**postestimation**" parametri deb atashadi, chunki ular regressiya modelini baholashadi. Stata dasturidagi yuqoridagi **menu** lar orqali bajarish yo`li: **Statistics > Postestimation > Predictions, residuals, etc.** 

| predict - Prediction after estimation      |                                                      |
|--------------------------------------------|------------------------------------------------------|
| Main if/in                                 |                                                      |
| New variable name:<br>yhat qiy             | isoblangan New variable type:<br>matlar nomi float - |
| Produce:                                   |                                                      |
| <ul> <li>Linear prediction (xb)</li> </ul> | Standard error of the prediction                     |
| Residuals (equation-level scores)          | Standard error of the forecast                       |

## Qoldiqlarni olish uchun

| predict - Prediction after estimation |                                  |                |                  |              |
|---------------------------------------|----------------------------------|----------------|------------------|--------------|
| Main if/in                            |                                  |                |                  |              |
| New variable name:                    | New variable type:               |                |                  |              |
| ehat                                  | float                            |                |                  |              |
| Produce:                              |                                  |                |                  |              |
| Linear prediction (xb)                | Standard error of the prediction | Variables      |                  | Ţ₽×          |
| Residuals (equation-level scores)     | Standard error of the forecast   | 🔧 Filter varia | bles here        |              |
| Standardized residuals                | Standard error of the residual   | Name           | Label            |              |
|                                       |                                  | years          | U.S. dollars per | person in Uz |

L L

Consumer expenditures

Expenditure on food

Linear prediction

Residuals

γ

Х

yhat

ehat

Hisoblangan  $\hat{y}$  qiymatlari va qoldiqlarni hisoblaydigan Stata komandalari asosiy **predict** buyrug`i yordamida taxmin qilinadi.

#### predict yhat

Qolgan qoldiqlarni olish uchun **options** ga **residuals** dan foydalaning. Oziq-ovqat sarf-xarajatlari modelli uchun bu:

#### predict ehat, residuals

Qoldiqlarni bir necha turlarda yozish mumkin minimal darajasiga qisqartmasi **r** yoki **res** yoki **resid** ga o`xshab biroz qisqartirilishi mumkin.

Stata dasturining **postestimation** komandalaridan yana biri bu elastiklikni avtomatik ravishda hisoblash imkonini beradi. Bu quyidagicha:

**Statistics > Postestimation > Marginal effects**.

| lain | At                                                       | if/in/o                                                                            | ver With                                                       | hin    | Weights  | s SE      | Ad       | vanced | Report | ting    | Contrast | Pairw | ise cor | прі |   |
|------|----------------------------------------------------------|------------------------------------------------------------------------------------|----------------------------------------------------------------|--------|----------|-----------|----------|--------|--------|---------|----------|-------|---------|-----|---|
| acto | orterms                                                  | s to comput                                                                        | e maroins                                                      | for    |          | alohi     | ida q    | iyma   | tlar   |         |          |       |         |     |   |
| Ī    |                                                          | re compar                                                                          | e margina                                                      |        |          |           |          |        |        |         |          |       |         | -   |   |
|      | 20                                                       | (a)                                                                                |                                                                | 235    |          |           | 1.080    |        |        |         |          |       |         |     | - |
| A    | dd grar                                                  | nd margin, o                                                                       | default if n                                                   | io fac | torterm  | s specifi | ed       |        |        |         |          |       |         |     |   |
| Sel  | ect res                                                  | ponse                                                                              |                                                                |        |          |           |          |        |        |         |          |       |         |     | ñ |
| ۲    | Defau                                                    | t prediction                                                                       | 1.                                                             |        |          |           |          |        |        |         |          |       |         |     |   |
| 0    | Specif                                                   | y a predicti                                                                       | on                                                             |        |          |           |          |        |        |         |          |       |         |     |   |
|      |                                                          |                                                                                    |                                                                |        |          |           |          |        |        |         |          |       |         |     |   |
| 0    | Specif                                                   | y an expres                                                                        | ssion of es                                                    | stimat | ed para  | meters    |          |        |        |         |          |       |         |     |   |
|      |                                                          |                                                                                    |                                                                |        |          |           |          |        |        |         |          |       |         |     |   |
|      | Margir<br>Margir<br>Bastic<br>Semie<br>Semie<br>riables: | nal effects o<br>nal effects o<br>:ities d(Iny)/<br>lasticities d<br>lasticities d | of respons<br>l(y)/d(x)<br>id(Inx)<br>(y)/d(Inx)<br>(Iny)/d(x) | ie     |          | _         |          | `zgaı  | uvch   | i       |          |       |         | •   |   |
|      |                                                          |                                                                                    |                                                                |        |          |           |          |        |        |         |          |       |         |     |   |
|      | Treat                                                    | ractor-vana                                                                        | ble level I                                                    | ndica  | tor cova | anates as | s contir | nuous  |        |         |          |       |         |     |   |
|      |                                                          |                                                                                    |                                                                |        |          |           |          |        |        |         |          |       |         |     |   |
|      |                                                          |                                                                                    |                                                                |        |          |           |          |        |        |         |          |       |         |     |   |
|      |                                                          |                                                                                    |                                                                |        |          |           |          |        |        |         |          |       |         |     |   |
|      |                                                          |                                                                                    |                                                                |        |          |           |          |        |        |         |          |       |         |     |   |
|      |                                                          |                                                                                    |                                                                |        |          |           |          | - 212  |        | 0001/02 |          | 922   | -       |     | _ |

|   | 😑 marg                                                                 | ins - Ma  | irginal mea   | ins, prec | dictive ma   | rgins, a      | nd marginal    | effects |          |       |           |
|---|------------------------------------------------------------------------|-----------|---------------|-----------|--------------|---------------|----------------|---------|----------|-------|-----------|
|   | Main At if/in/over Within Weights SE Advanced Reporting Contrast Pairw |           |               |           |              |               |                |         |          |       | e compi   |
|   | IIA (                                                                  | covariate | s at observe  | ed values | in the sam   | ple           |                |         |          |       |           |
|   | IA ©                                                                   | covariate | s at their me | ans in th | e sample     |               |                |         |          |       |           |
|   | For                                                                    | each fao  | tor variable, | treat all | levels as th | ough eq       | ually probable | e       |          |       |           |
|   |                                                                        |           |               |           |              |               |                |         |          |       |           |
| • | margi                                                                  | ns, ey    | ex(X)a        | tmeans    | 5            |               |                |         |          |       |           |
| С | onditi                                                                 | onal m    | arginal       | effect    | s            |               |                | Number  | r of obs | ; =   | 6         |
| Μ | odel V                                                                 | CE        | : OLS         |           |              |               |                |         |          |       |           |
| E | xpress.                                                                | ion       | : Linear      | predi     | iction,      | predi         | ct()           |         |          |       |           |
| e | y/ex w                                                                 | .r.t.     | : X           |           | _            | 006           | 2222 (         |         |          |       |           |
| a | С                                                                      |           | : X           |           | =            | 290           | .3333 (me      | ean)    |          |       |           |
| - |                                                                        |           |               |           |              | +             |                |         |          |       |           |
|   |                                                                        |           | e             | y/ex      | Std. E       | ernod<br>Err. | z              | P> z    | [95%     | Conf. | Interval] |
| - |                                                                        | x         | . 985         | 9013      | .01381       | .54           | 71.36          | 0.000   | . 9588   | 8236  | 1.012979  |
| - |                                                                        |           |               |           |              |               |                |         |          |       |           |

L. H.

# Hisoblangan regression model chizig`ini grafikda joylashtirish *twoway (scatter Y X) (lfit Y X), title(Fitted Regression Line)*

Iste`mol va oziq-ovqat sarf-xarajatlari modeliga asoslanib, oziqovqat xarajatlari uchun yilda 20 dollar xarajat keltiradigan taxminiy qiymatini olaylik.

 $\hat{y}_i = 13.696 + 3.21x_i = 13.696 + 3.21(20) = 77.896$ 

edit

set obs 7

| replace $X = 20$ in 7<br>list X yhat0 in 7 |    |     |       | <i>predict yhat0</i><br>Kuzatishdagi<br>ro`yxatlash.<br><i>list X yhat0 in</i> | 7-X<br>7 | va | yhat0 | ma`lumotlarini |  |
|--------------------------------------------|----|-----|-------|--------------------------------------------------------------------------------|----------|----|-------|----------------|--|
|                                            | x  |     | yhat0 |                                                                                |          |    |       |                |  |
| 7.                                         | 20 | 78. | 33918 |                                                                                |          |    |       |                |  |

# E`TIBORINGIZ UCHUN RAHMAT!